# OTVORENI PRISTUP

Nalaženje podataka o otvorenom pristupu u WoS-u za unos radova u otvorenom pristupu u repozitorij Dabar

## Web of Science

 Pristup putem IP raspona
 Fakulteta ili putem proxya:
 <u>https://login.ez</u>
 <u>proxy.nsk.hr/m</u>
 <u>enu</u>,

 Pretraživanje po naslovu ili ključnoj riječi iz naslova ili autoru.

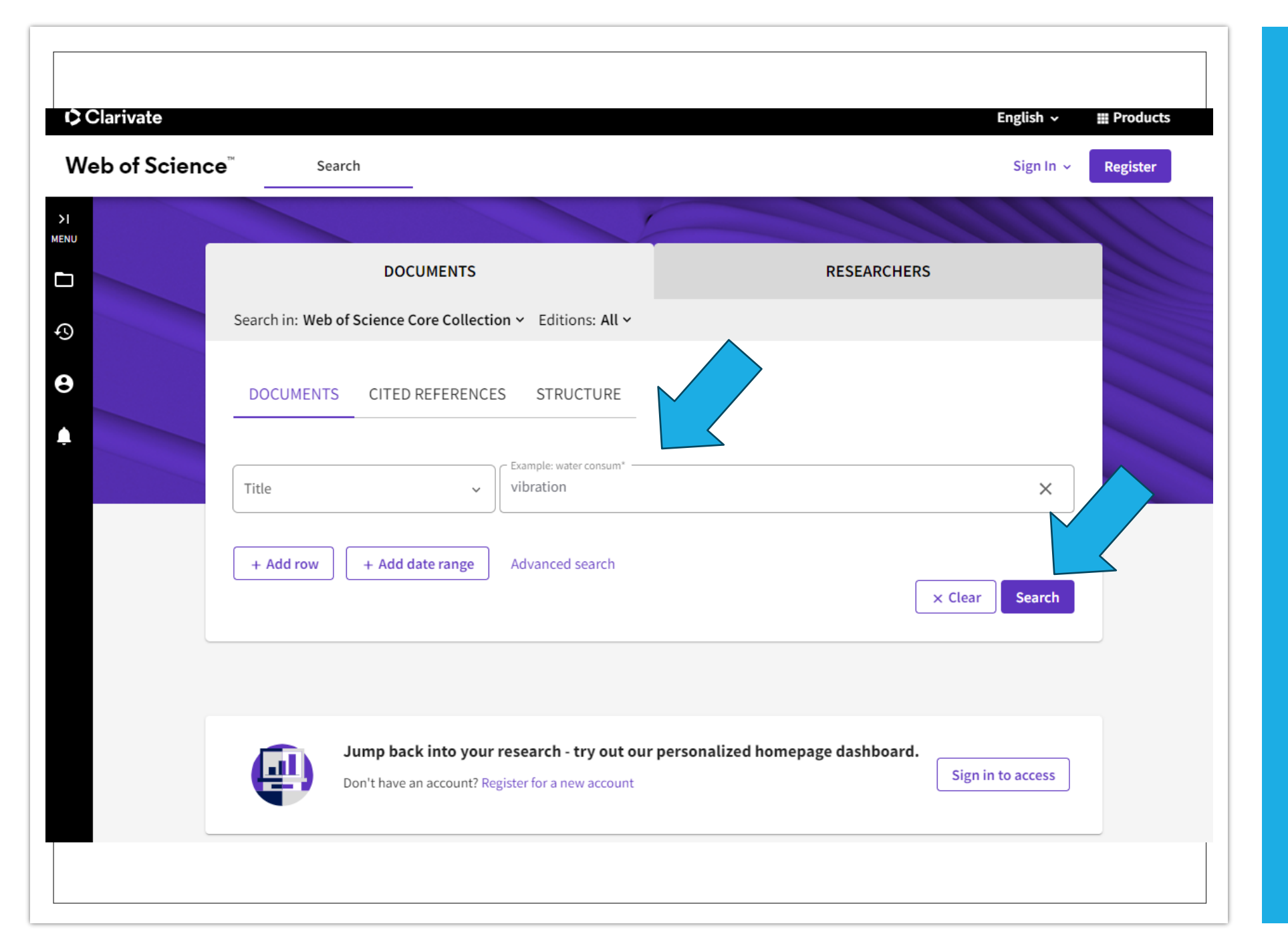

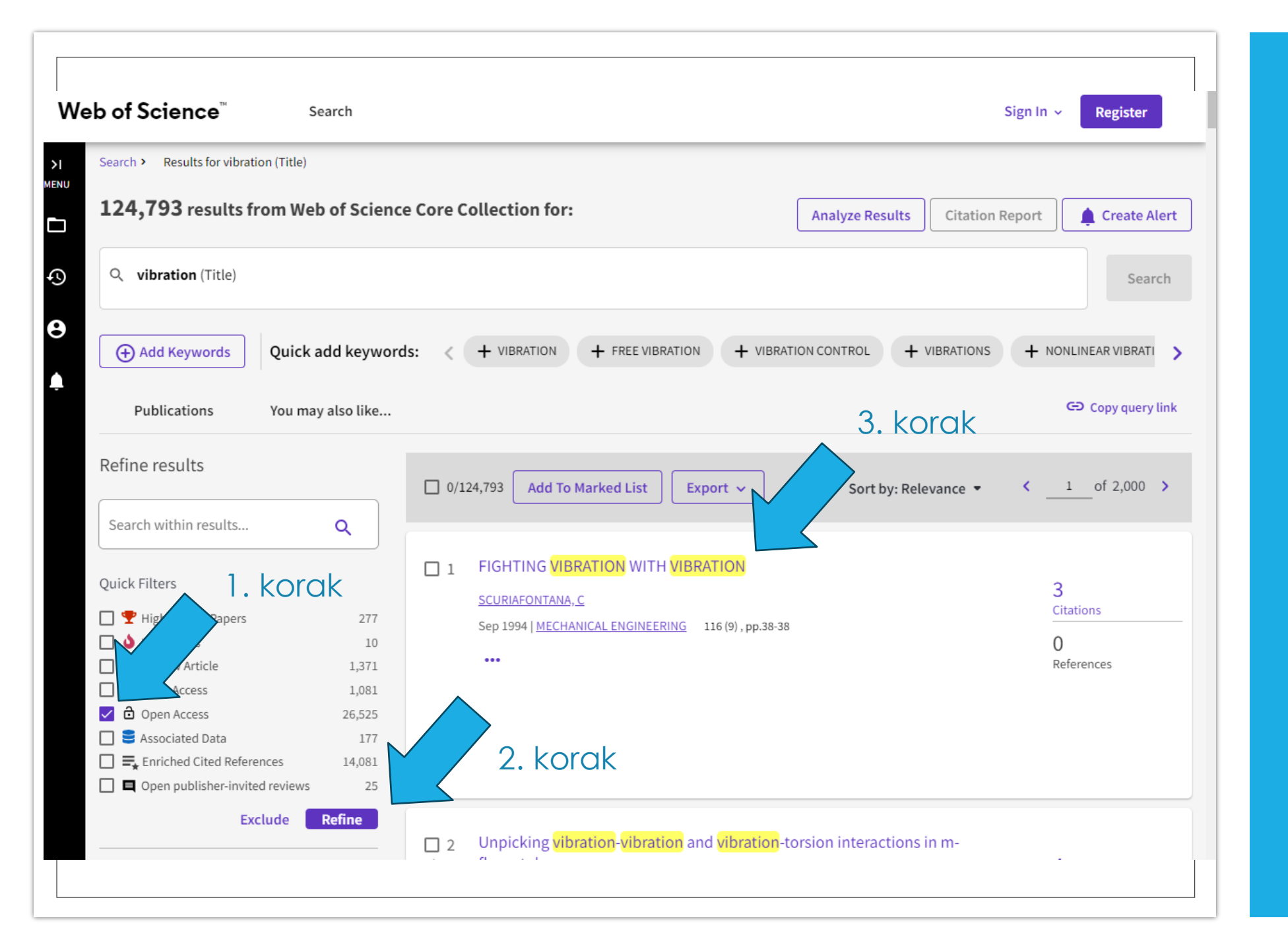

### Filtriranje po otvorenom pristupu

- U lijevom izborniku odabrati filter Open Access,
- Kliknuti na gumb Refine,
- Nakon filtriranja kliknuti na naslov rada koji želimo unijeti u Dabar.

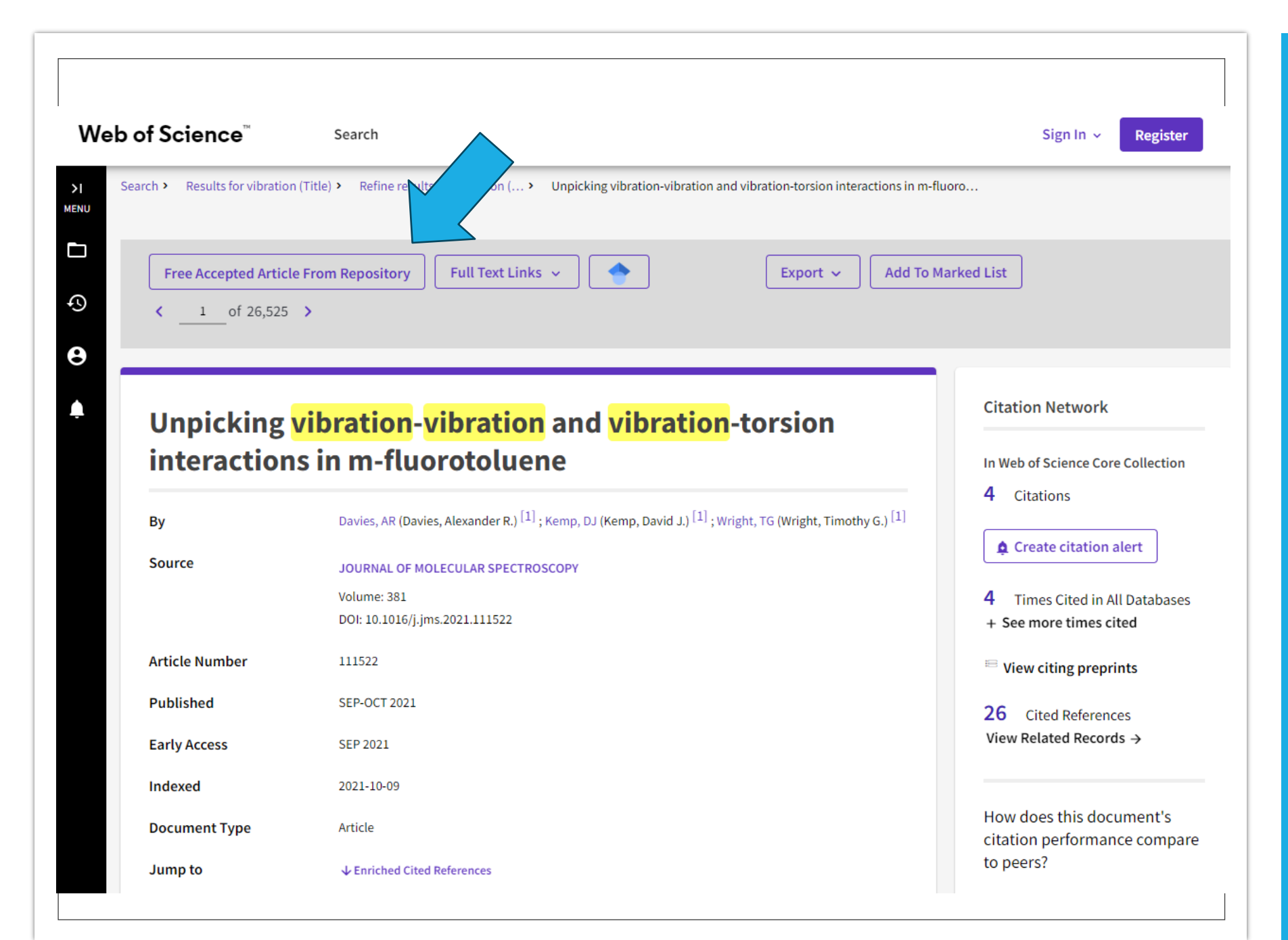

#### Link na rad u otvorenom pristupu

- Iznad naslova nalazit će se linkovi na rad u otvorenom pristupu,
- Ako mišem prijeđete preko linka, biti će objašnjeno o kakvoj verziji rada se radi (objavljena verzija, preprint, postprint,...)

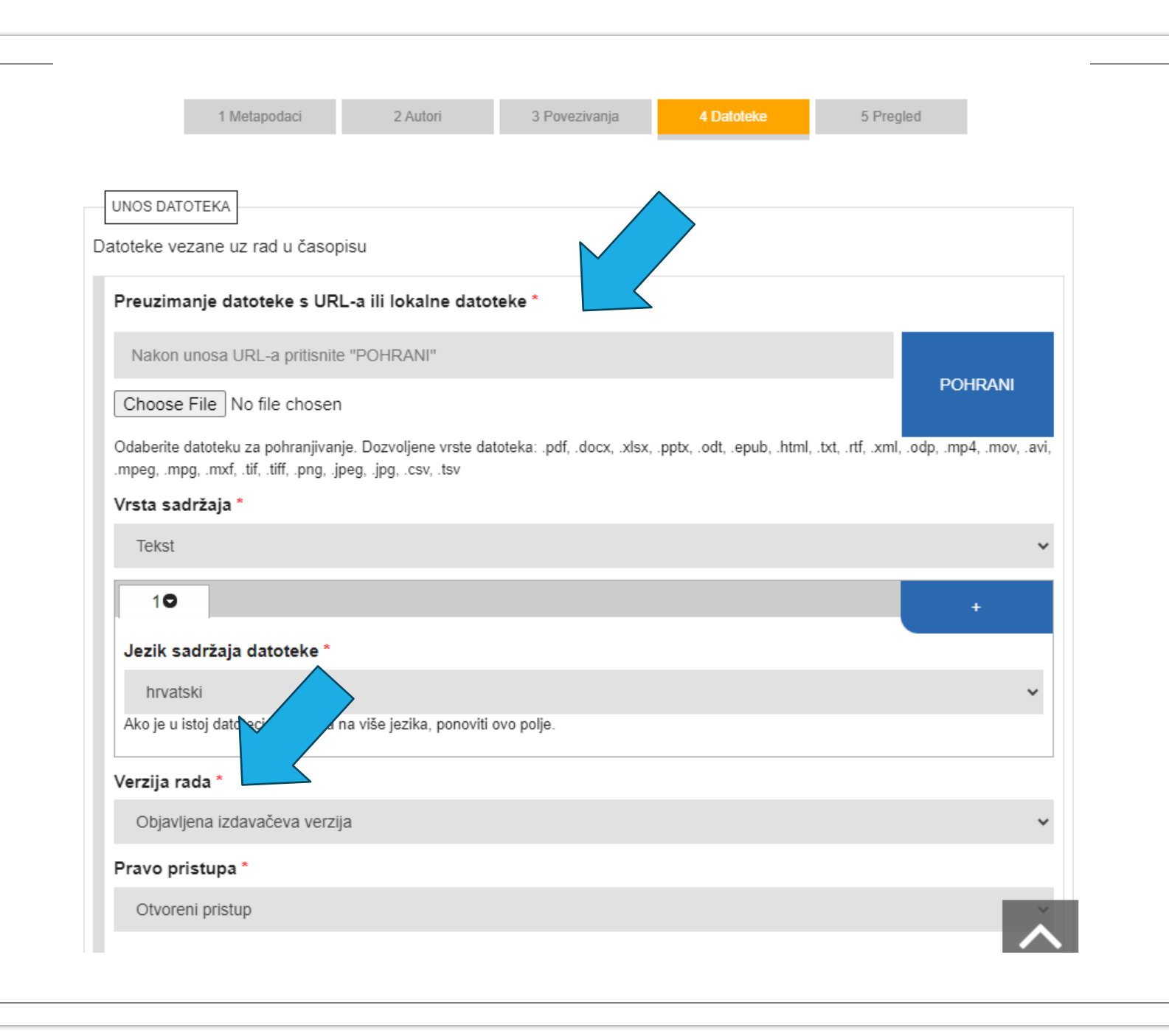

#### Unos datoteke u Dabar

- Četvrti korak prilikom unosa u Dabar (Datoteke),
- Unijeti URL datoteke rada u otvorenom pristupu; kliknuti na gumb Pohrani,
- Pod odjeljkom
  Verzija rada
  odabrati verziju iz
  padajućeg
  izbornika.